# Scénarios d'inscription à GS+

#### Table des matières

| Lier un compte Inkblot à un nouveau compte GreenShield+ | 1  |
|---------------------------------------------------------|----|
| Créer un nouveau compte                                 | 4  |
| Créer un compte en tant que personne à charge           | 10 |

### Lier un compte Inkblot à un nouveau compte GreenShield+

Suivez ces étapes si on vous a déjà jumelé à un professionnel ou une professionnelle en santé mentale dans Inkblot.

- 1. Ouvrez le portail de l'ASEBP dans Inkblot à https://org.inkblottherapy.com/asebp.
- 2. À partir de la fenêtre **Bonne nouvelle**, cliquez sur **Aller à GreenShield+**.

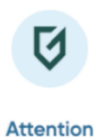

## Bonne nouvelle : Passage à Greenshield+

Vous êtes redirigé, car nous sommes passés à GreenShield+, qui offre une expérience simplifiée et plus conviviale pour tous les services de santé mentale précédemment accessibles sur Inkblot. Inscrivez-vous dès maintenant sur le nouveau site pour commencer à explorer GreenShield+! Nous sommes impatients que vous commenciez!

En savoir plus sur ce changement

Aller à Greenshield+

3. Sur la page d'accueil de GreenShield+, cliquez sur S'inscrire.

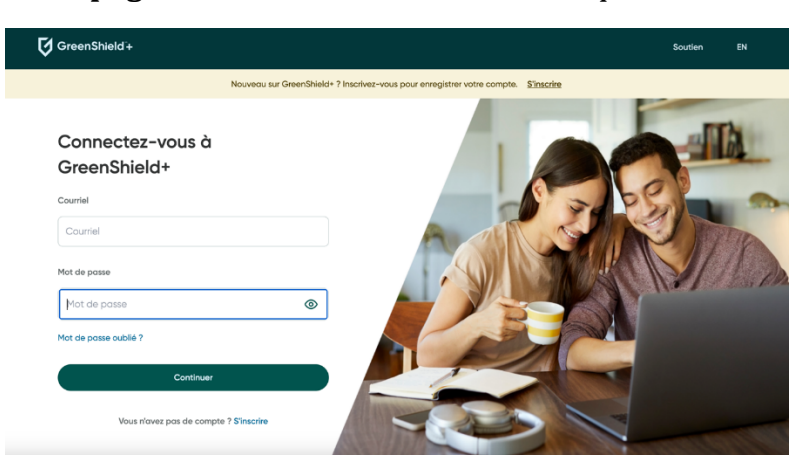

- 4. Sélectionnez **Par l'intermédiaire d'un employeur ou d'une organisation**, puis cliquez sur **Continuer**.
- 5. Sélectionnez J'ai un code d'organisation, puis cliquez sur Continuer.

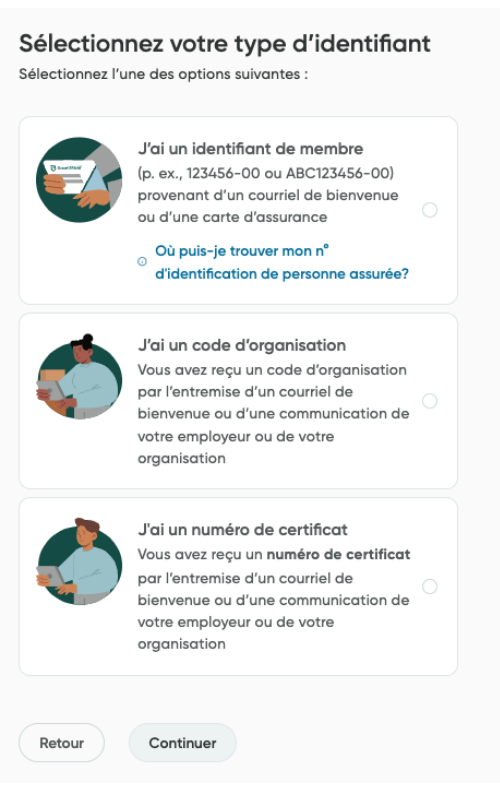

6. Entrez le **courriel** que vous utilisiez pour vous connecter à Inkblot, puis cliquez sur **Continuer.** Entrez le code de vérification envoyé à votre courriel.

| Vérification de l'adresse courriel                                                        |
|-------------------------------------------------------------------------------------------|
| Entrez votre courriel<br>Entrez le courriel que vous voulez utiliser pour vous connecter. |
| Courriel                                                                                  |
|                                                                                           |
| Retour Continuer                                                                          |
| Besoin d'aide? Consultez notre Centre d'aide                                              |

- 7. À partir de la page **Nous vous reconnaissons**, cliquez sur **Inscrire un autre utilisateur ou une autre utilisatrice**.
- 8. Sur la page **Félicitations**, cliquez sur **Connexion**.

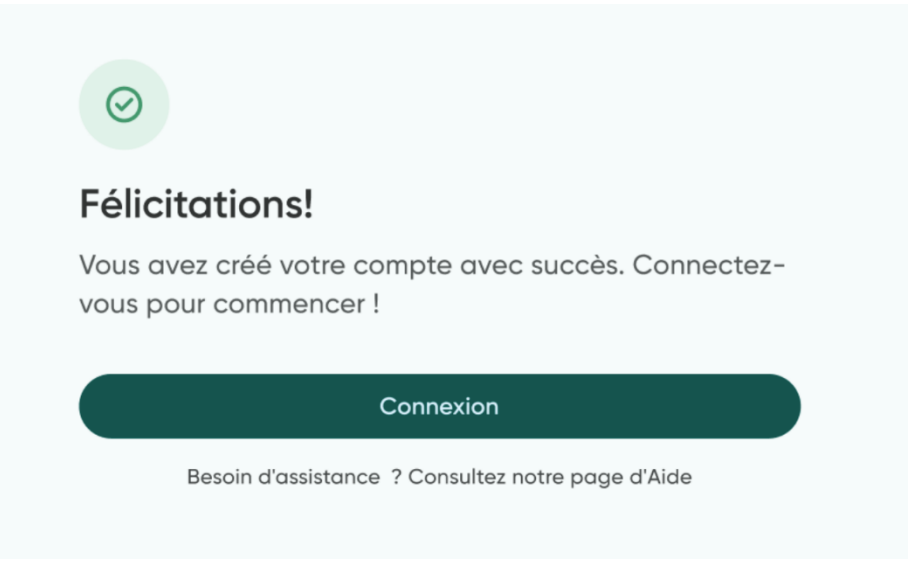

## Créer un nouveau compte

- 1. Rendez-vous à https://app.greenshieldplus.ca/fr.
- 2. Cliquez sur **S'inscrire**.

### Connectez-vous à GreenShield+

| t de passe Mot de passe t de passe oublié ? |
|---------------------------------------------|
| Mot de passe <b>()</b>                      |
| ot de passe oublié ?                        |
|                                             |
| Continuer                                   |

3. Sélectionnez **Par l'intermédiaire d'un employeur ou d'une organisation**, puis cliquez sur **Continuer**.

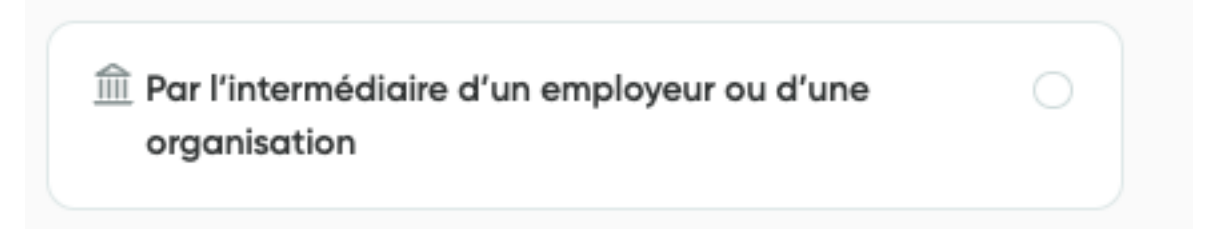

#### 4. Sélectionnez **J'ai un code d'organisation**, puis cliquez sur **Continuer**.

| J'ai un identifiant de membre<br>(p. ex., 123456-00 ou ABC123456-00)<br>provenant d'un courriel de bienvenue<br>ou d'une carte d'assurance<br>Où puis-je trouver mon n°<br>Où puis-je trouver mon n°<br>d'identification de personne assurée? |  |
|----------------------------------------------------------------------------------------------------|--|
| J'ai un code d'organisation<br>Vous avez reçu un code d'organisation<br>par l'entremise d'un courriel de<br>bienvenue ou d'une communication de<br>votre employeur ou de votre<br>organisation                                                |  |
| J'ai un numéro de certificat<br>Vous avez reçu un numéro de certificat<br>par l'entremise d'un courriel de<br>bienvenue ou d'une communication de<br>votre employeur ou de votre<br>organisation                                              |  |

Votre code d'organisation est généralement inclus dans un courriel de bienvenue ou dans une communication de votre employeur ou organisation.

5. Entrez le **courriel** que vous voulez utiliser pour vous connecter, puis cliquez sur **Continuer.** 

| intrez vo      | tre cou      | ırriel      |               |           |       |  |
|----------------|--------------|-------------|---------------|-----------|-------|--|
| ntrez le courr | iel que vous | s voulez ut | iliser pour v | ous conne | cter. |  |
| ourriel        |              |             |               |           |       |  |
|                |              |             |               |           |       |  |
|                |              |             |               |           |       |  |
| Retour         | Contin       | uer         |               |           |       |  |
|                |              |             |               |           |       |  |

6. Entrez le **code de vérification** envoyé au courriel choisi, puis cliquez sur **Continuer**.

| Vérifiez vos courriels                                                     |
|----------------------------------------------------------------------------|
| Nous vous avons envoyé un code de vérification à sarah.matthews@gmail.com. |
| Code de vérification à 6 chiffres                                          |
| 123456                                                                     |
| Envoyer un nouveau code                                                    |
| Retour Continuer                                                           |
| Besoin d'assistance ? Consultez notre page d'Aide                          |

7. Sur la page **Code d'organisation**, saisissez votre code d'organisation. Cliquez sur **Continuer**.

| Code de l'organisation * () | Code de l'organisation * ()<br>Retour | Saisisse      | z l'identifiant de votre organisation |
|-----------------------------|---------------------------------------|---------------|---------------------------------------|
|                             | Retour Continuer                      | Code de l'org | anisation * ()                        |
|                             | Retour Continuer                      |               |                                       |

8. Sur la page **Vérification de la personne assurée**, saisissez vos renseignements. Cliquez sur **Continuer**.

| Vérification des membres                         |  |
|--------------------------------------------------|--|
| Entrez les informations suivantes pour continuer |  |
| Votre identifiant                                |  |
| Retour Continuer                                 |  |
| Besoin d'aide? Consultez notre Centre d'aide     |  |

9. Sur la page **Informations personnelles**, entrez votre **nom** et votre **date de naissance**. Cliquez sur **Continuer**.

| Remarque : Vous aurez la<br>ultérieurement. | possibilité de modifier | ces informations |  |
|---------------------------------------------|-------------------------|------------------|--|
| Prénom légal *                              |                         |                  |  |
| Nom de famille légal *                      |                         |                  |  |
| Prénom usuel 🛈                              |                         | Facultatif       |  |
| Nom de famille usuel (                      |                         | Facultatif       |  |
| Date de naissance *                         |                         |                  |  |
| Mois                                        | Jour                    | Année            |  |

10. Sur la page **Coordonnées**, saisissez votre **adresse**. Cliquez sur **Continuer**.

| Coordonnées                                                                                                    |   |
|----------------------------------------------------------------------------------------------------|---|
| Entrez vos coordonnées<br>Remarque : Vous aurez la possibilité de modifier ces informations<br>JItérieurement. |   |
| ldresse *                                                                                                    |   |
|                                                                                                    |   |
| Appartement ou bureau Facultatif                                                                               |   |
|                                                                                                    |   |
| /ille *                                                                                                    |   |
|                                                                                                    |   |
| Province ou Territoire *                                                                                       |   |
|                                                                                                    | ~ |
| Code postal *                                                                                                  |   |
|                                                                                                    |   |
| γays ★                                                                                                    |   |
| CAN                                                                                                    |   |

11. Sur la page **Créer un nouveau mot de passe**, entrez le mot de passe que vous voulez utiliser pour vous connecter à votre compte, puis cliquez sur **Continuer**.

| <ul> <li>B-32 caractères</li> <li>Une lettre majuscule</li> <li>Une lettre minuscule</li> <li>Un caractère spécial</li> </ul> |   |
|----------------------------------------------------------------------------------------------------|---|
| Pas d'espaces      louveau mot de passe *                                                                                     | a |
| Confirmez le mot de passe <b>*</b>                                                                                            | G |
| ••••••                                                                                                    | B |

12. Cliquez sur **Connexion**.

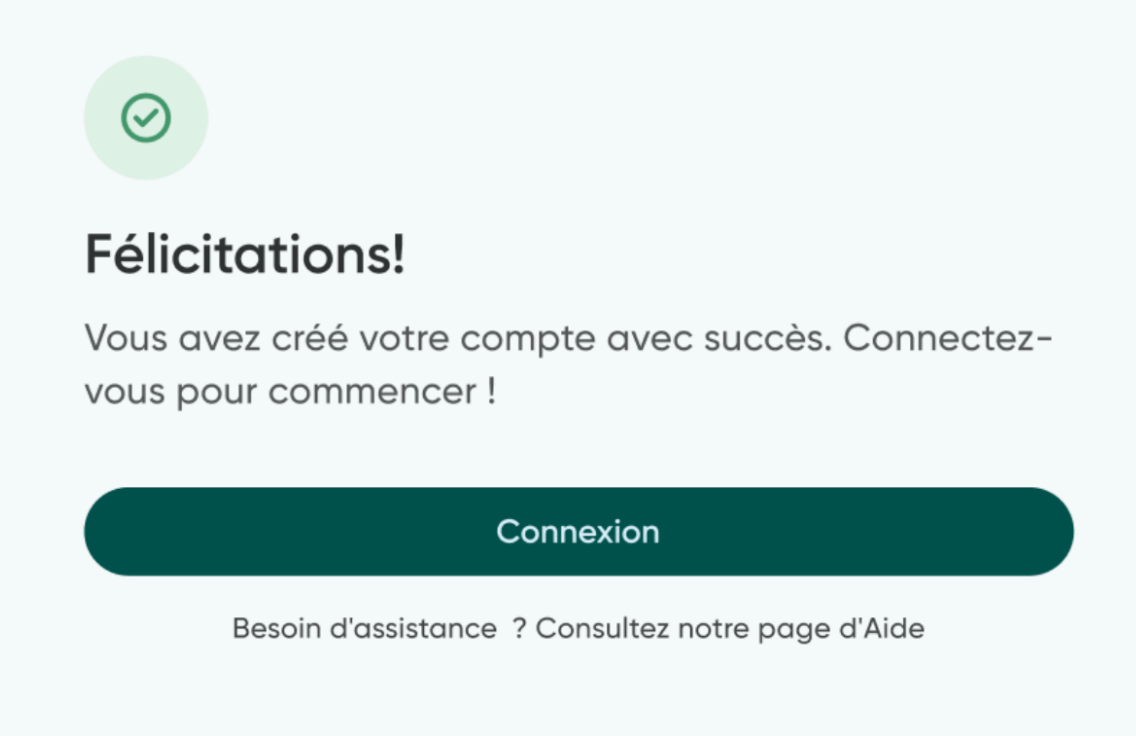

# Créer un compte en tant que personne à charge

- 1. Rendez-vous à https://app.greenshieldplus.ca/fr.
- 2. Cliquez sur **S'inscrire**.

#### Connectez-vous à GreenShield+

| Courriel                               |   |
|----------------------------------------|---|
| Courriel                               |   |
| Mot de passe                           |   |
| Mot de passe                           | 0 |
| Mot de passe oublié ?                  |   |
| Continuer                              |   |
| Vous n'avez pas de compte ? S'inscrire |   |

3. Sélectionnez **En tant que membre de la famille**, puis cliquez sur **Continuer**.

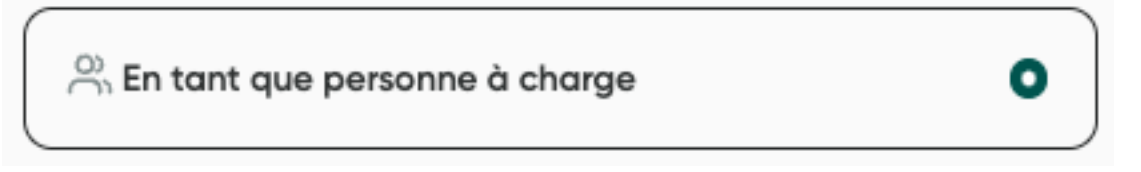

4. Entrez le **courriel** que vous voulez utiliser pour vous connecter, puis cliquez sur **Continuer.** 

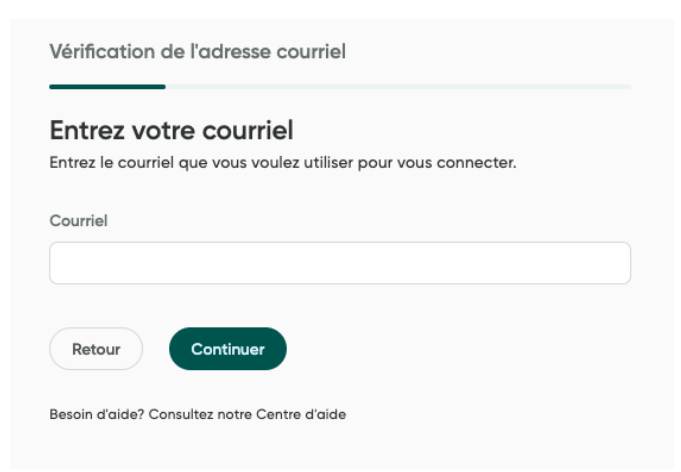

- 5. Entrez le **code de vérification** envoyé au courriel choisi, puis cliquez sur **Continuer**.
- 6. Sur la page **Type d'identification**, sélectionnez **J'ai un code d'organisation**. Saisissez votre code d'organisation, puis cliquez sur **Continuer**.

| J'ai un code d'organisation         Vous avez reçu un code d'organisation         par l'entremise d'un courriel de         bienvenue ou d'une communication de         votre employeur ou de votre         organisation         J'ai un numéro de certificat         Vous avez reçu un numéro de certificat         par l'entremise d'un courriel de         bienvenue ou d'une communication de         organisation | J'ai un identifiant de membre<br>(p. ex., 123456-00 ou ABC123456-00)<br>provenant d'un courriel de bienvenue<br>ou d'une carte d'assurance<br>Où puis-je trouver mon n°<br>d'identification de personne assurée? |  |
|----------------------------------------------------------------------------------------------------|----------------------------------------------------------------------------------------------------|--|
| J'ai un numéro de certificat<br>Vous avez reçu un numéro de certificat<br>par l'entremise d'un courriel de<br>bienvenue ou d'une communication de<br>votre employeur ou de votre<br>organisation                                                                                                    | J'ai un code d'organisation<br>Vous avez reçu un code d'organisation<br>par l'entremise d'un courriel de<br>bienvenue ou d'une communication de<br>votre employeur ou de votre<br>organisation                   |  |
|                                                                                                    | J'ai un numéro de certificat<br>Vous avez reçu un numéro de certificat<br>par l'entremise d'un courriel de<br>bienvenue ou d'une communication de<br>votre employeur ou de votre<br>organisation                 |  |

7. Sur la page **Informations personnelles**, entrez votre **nom** et votre **date de naissance**, puis cliquez sur **Continuer**.

| Entrez VOS Intorn<br>Remarque : Vous aurez la p<br>ultérieurement. | ossibilité de modifier | ces informations |  |
|--------------------------------------------------------------------|------------------------|------------------|--|
| Prénom légal *                                                     |                        |                  |  |
| Nom de famille légal *                                             |                        |                  |  |
| Prénom usuel ()                                                    |                        | Facultatif       |  |
| Nom de famille usuel 🕕                                             |                        | Facultatif       |  |
| Date de naissance *                                                |                        |                  |  |
| Mois                                                               | Jour                   | Année            |  |

8. Sur la page **Coordonnées**, entrez votre **adresse**, puis cliquez sur **Continuer**.

| Iltérieurem    | ent.                    |          |  |   |
|----------------|-------------------------|----------|--|---|
| Adresse *      |                         |          |  |   |
|                |                         |          |  |   |
| Apparteme      | n <b>t ou bureau</b> Fo | cultatif |  |   |
|                |                         |          |  |   |
| /ille <b>*</b> |                         |          |  |   |
|                |                         |          |  |   |
| Province ou    | Territoire *            |          |  |   |
|                |                         |          |  | ~ |
| Code posta     | *                       |          |  |   |
|                |                         |          |  |   |

9. Sur la page **Créer un nouveau mot de passe**, entrez le mot de passe que vous voulez utiliser pour vous connecter à votre compte, puis, cliquez sur **Continuer**.

| <ul> <li>8-32 caractères</li> <li>Une lettre minuscule</li> <li>Un caractère spécial</li> <li>Pas d'espaces</li> </ul> |               |
|----------------------------------------------------------------------------------------------------|---------------|
| louveau mot de passe <b>*</b>                                                                                          |               |
|                                                                                                    | $\mathcal{D}$ |
| Confirmez le mot de passe *                                                                                            |               |
|                                                                                                    | Ì             |

10. Cliquez sur **Connexion**.

\_ \_ \_

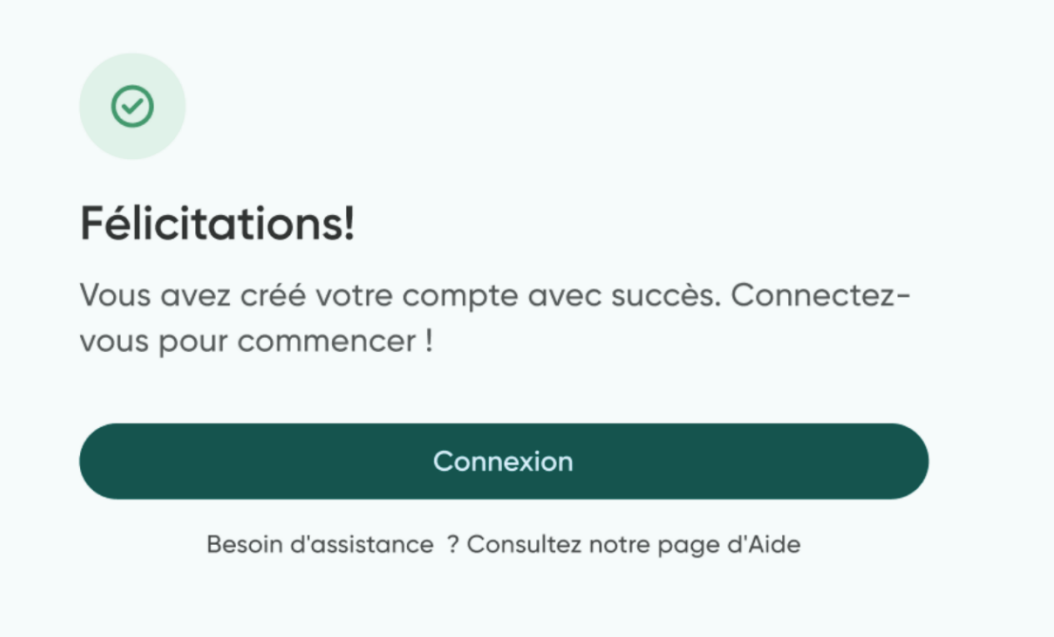